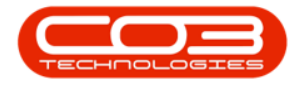

We are currently updating our site; thank you for your patience.

# CONTRACT

# **PRINT CONTRACT SETTLEMENT REPORT**

From the Contract Listing screen, you can view and print **Contract Settlement** reports.

**Ribbon Access:** Contract > Contracts

| <b>\$</b> . |                         |                |                           |         |                         |                      | BPO: Vers             | ion 2.4.0.11         | - Example Co                | mpany                 |                            |                          |           |                    | _ <b>D</b> X |
|-------------|-------------------------|----------------|---------------------------|---------|-------------------------|----------------------|-----------------------|----------------------|-----------------------------|-----------------------|----------------------------|--------------------------|-----------|--------------------|--------------|
|             | Equipment / I           | ocations       | Contract                  | Finan   | ice / HR 1              | inventory            | Maintenand            | e / Projects         | Manufactur                  | ing Procure           | ement Sales                | Service                  | Reporting | Utilities          |              |
| ?           |                         |                |                           |         | ×                       | *                    |                       |                      |                             |                       |                            | 8                        | 50        |                    |              |
| Contracts   | Short Term<br>Contracts | Meter<br>Usage | Release<br>Billing Period | Billing | Close Billing<br>Period | Awaiting<br>Contract | Period<br>Escalations | Adhoc<br>Escalations | Escalation<br>Notifications | Unprocessed<br>Meters | Manual Contract<br>Invoice | Contract<br>Credit Notes | Balances  | Billing<br>Preview |              |
| Mas         | ter 4                   |                |                           |         |                         |                      |                       | Processing           |                             |                       |                            |                          | 4         | Preview 2          |              |

- 1. The **Contract Listing** screen will be displayed.
- 2. Click on the drop-down **arrow** in the **Site** field and select from the list,

the Site that you wish to work in.

- ° In this image **Durban** is selected.
- Note: The Contract Settlement print option will not be available until a Site is selected.

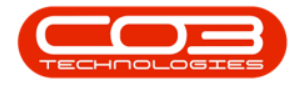

#### Print Contract Settlement Report

| 🕸 🔻                    |       | 1            |                           | Contract Listing          | - BPO: Version 2   | 2.4.0.11 - Exam | ple Company         |                 | -2          |              | _           |        | х          |
|------------------------|-------|--------------|---------------------------|---------------------------|--------------------|-----------------|---------------------|-----------------|-------------|--------------|-------------|--------|------------|
| Home Equipm            | ent / | Locations Co | ontract Finan             | ice / HR. Inventory Ma    | intenance / Proje  | cts Manufact.   | uring Procure       | ment Sales      | Serviçe     | Reporting U  | Itilities   | - 8    | ×          |
| Add Edit Delete        | liew  | Kave Lag     | yout ⊧∭ H<br>aces ▼ 156 S | old. 💰 Release For Ap     | proval<br>Approval | Reinstate       | All Sites           | ne Fin          | d Serial No | Print Export | t Reports   |        |            |
| Frank Louis Pranking   |       | 🐐 Save Filt  | ter 🛛 🖓 R                 | elease 🏴 Approve Contr    | act Contra         | ict             | 0 All Site          | s k             |             | *            | *           |        |            |
| Processing             |       | J Format     | 4                         | Status Proc               | essing             | 4               | 2 Pretor            | a               |             | Print        | ⊿ Repo ⊿    |        | $\diamond$ |
| Links 4                | D     |              |                           |                           |                    |                 | 3 Cape 7<br>4 Bloem | Fown<br>fontein |             |              |             |        |            |
| Enter text to search ۶ |       | ContractNo   | CustomerC                 | CustomerName              | ContractType       | ContractTypeD.  | 5 A New             | Test Site       |             | EndDate      | Department  | Period | Per        |
| Functions              | ę     | * <b>0</b> ¢ | 8 <b>0</b> 0              | 880                       | 800                | * <b>0</b> 0    | ×                   |                 | _           | -            | 800         | -      | F.#        |
|                        |       | CO0000002    | HOP001                    | Hope Works (Ptv) Ltd      | CPC                | Cost Per Copy   | Main                |                 | 01/03/2014  | 03/04/2019   | Sales Depar | 60     | R I        |
| Notes                  |       | CO000003     | DER001                    | Derton / Technologies     | CPC                | Cost Per Copy   | Forest Hills        |                 | 01/03/2014  | 01/03/2019   | Sales Depar | 60     | P          |
|                        |       | CO000004     | HOP001                    | Hope Works (Pty) Ltd      | CPC                | Cost Per Copy   | Forest Hills        | Test Comm       | 07/04/2014  | 07/04/2019   | Sales Depar | 60     | P          |
|                        |       | CO000005     | DER001                    | Derton / Technologies     | CPC                | Cost Per Copy   | Forest Hills        | ContractOr      | 01/03/2014  | 01/03/2019   | Sales Depar | 60     | P          |
| Documents              |       | CO000006     | OFF001                    | Office Supplies Unlimited | CPC                | Cost Per Copy   | Hillcrest           | 1234            | 15/07/2020  | 17/07/2025   | Sales Depar | 60     | 1          |
|                        |       | CO000007     | OFF001                    | Office Supplies Unlimited | CPC                | Cost Per Copy   | Forest Hills        |                 | 07/01/2014  | 07/01/2019   | Sales Depar | 60     | P          |
|                        |       | CO000008     | YES001                    | Young Electric            | CPC                | Cost Per Copy   | Durban Area         | abc123          | 05/02/2019  | 26/11/2020   | Sales Depar | 60     | P          |
| Hold History           |       | CO000009     | DER001                    | Derton / Technologies     | CPC                | Cost Per Copy   | Durban Area         |                 | 07/05/2014  | 07/05/2020   | Sales Depar | 60     | P          |
| riold rilatory         |       | CO0000010    | HOP001                    | Hope Works (Pty) Ltd      | CPC                | Cost Per Copy   | BPO_RSI             |                 | 05/01/2011  | 07/01/2016   | Sales Depar | 60     | P          |
|                        |       | CO0000011    | WES001                    | Westwood Dynamic          | CPC                | Cost Per Copy   | Main                | ContractOr      | 09/05/2014  | 09/05/2019   | Sales Depar | 60     | P          |
| Commendations          |       | CO0000012    | TIA001                    | Titan Group               | CPC                | Cost Per Copy   | Durban Area         |                 | 16/05/2014  | 16/05/2019   | Sales Depar | 60     | P          |
| Suspend History        |       | CO000013     | TIA001                    | Titan Group               | CPC                | Cost Per Copy   | Durban Area         |                 | 16/05/2014  | 16/05/2019   | Sales Depar | 60     | P          |
|                        |       | CO0000014    | TIA001                    | Titan Group               | CPC                | Cost Per Copy   | Main                |                 | 16/05/2014  | 16/05/2019   | Sales Depar | 60     | P          |
|                        |       | CO000015     | TIA001                    | Titan Group               | CPC                | Cost Per Copy   | Main                |                 | 20/05/2014  | 20/05/2019   | Sales Depar | 60     | P          |
|                        |       | CO000016     | TIA001                    | Titan Group               | CPC                | Cost Per Copy   | Main                |                 | 13/06/2014  | 13/06/2019   | Sales Depar | 60     | P          |
|                        |       | CO000017     | TIA001                    | Titan Group               | CPC                | Cost Per Copy   | Main                |                 | 17/06/2014  | 17/06/2019   | Sales Depar | 60     | P          |
| Processing             |       | CO000018     | SAM001                    | Samanthas Diner           | CPC                | Cost Per Copy   | Main                |                 | 09/07/2014  | 09/07/2019   | Sales Depar | 60     | Ν          |
| Tousisse               |       | CO000019     | HOP001                    | Hope Works (Pty) Ltd      | CPC                | Cost Per Copy   | Main                |                 | 28/07/2014  | 28/07/2019   | Sales Depar | 60     | P          |
| invoices               |       | CO000020     | HOP001                    | Hope Works (Pty) Ltd      | CPC                | Cost Per Copy   | Durban Area         |                 | 01/01/2011  | 31/01/2016   | Sales Depar | 60     | P          |
|                        |       | CO000021     | YES001                    | Young Electric            | CPC                | Cost Per Copy   | Main                |                 | 31/07/2014  | 31/07/2019   | Sales Depar | 60     | P          |
|                        |       | CO000022     | SAM001                    | Samanthas Diner           | CPC                | Cost Per Copy   | Main                |                 | 05/08/2014  | 05/08/2019   |             | 60     | P          |
| Credit Notes           |       | CO000023     | DER001                    | Derton / Technologies     | CPC                | Cost Per Copy   | Kloof               | CO1254          | 07/01/2015  | 07/01/2020   | Sales Depar | 60     | P *        |

- Upon opening, this screen will default to the Active status, listing all the Active contracts for the selected site.
- 2. Click on the **drop-down arrow** in the **status** field and select an alternative status if required.
  - Note: Contract Settlement reports can only be viewed and printed in the following states:
    - ° New,
    - $^{\circ}$  Released
    - Active
    - $^\circ~$  Hold and
    - ° Suspend

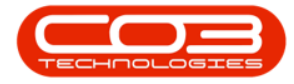

| <b>\$</b> • | -                    |              |       |            |              |               | Contract Lis    | sting - BPO: V | ersion 2   | .4.0.1 | L1 - Exampl  | le Company   |                 |            |            | _           | . 🗆    | x      |
|-------------|----------------------|--------------|-------|------------|--------------|---------------|-----------------|----------------|------------|--------|--------------|--------------|-----------------|------------|------------|-------------|--------|--------|
|             | Home                 | Equip        | pment | /Locations | Contract     | Finance / HR. | Inventory       | Maintenanc     | e / Projec | :ts    | Manufactur   | ing Procure  | ement Sales     | Service    | Reporting  | Utilities   | - 8    | ×      |
| 6           |                      | $\mathbf{x}$ |       | 🔯 Save I   | ayout        | 📲 Hold        | 🚜 Release F     | or Approval    |            |        | Durban       | •            | Find Serial No. | i          | se 💼       | 4           |        |        |
|             |                      | -            |       | Works      | paces 🕶      | 👼 Suspend     | 💰 Remove I      | From App       | e          | _      | Active       | • 🐳          |                 |            |            |             |        |        |
| Add         | Edit                 | Delete       | View  | Save I     | Filter       | Release       | Approve         | Contract       | Close      | ct     | Status       | A StatusDesc |                 | 1.2        | Repor      | ts          |        |        |
|             | Process              | sing         |       | Form       | at 4         |               | Status Proc     | essing         |            |        | N            | New          |                 | Print      | Repo.      |             |        | $\sim$ |
| Links       |                      |              | д.    |            |              |               |                 |                |            | -      | A            | Active       | £               |            |            |             |        |        |
| Enter te    | ext to sear          | ch           | P     |            |              |               |                 |                |            |        | н            | Hold         |                 |            |            | _//         | /      | 1      |
|             |                      |              | ÷.    | ContractNo | Custor       | nerC Custor   | nerName         | Contr          | actType    | Cont   | P            | Suspend      |                 | StartDate  | EndDate    | Department  | Period | Perio  |
| Fund        | ctions               |              | ٩     | P =00      | 8 <b>8</b> 0 | 8 <b>8</b> C  |                 | RBC            |            | 880    | x            | Deleted      |                 | -          | =          | RBC         | =      | REC    |
|             |                      |              | • P   | CO0000006  | OFF00        | 1 Office      | Supplies Unlim  | ited CPC       |            | Cost   | x            |              |                 | 15/07/2020 | 17/07/2025 | Sales Depar | 60     | Mon    |
| No          | tes                  |              |       | CO000009   | DER00        | 1 Derton      | / Technologie   | s CPC          |            | Cost   | Per Copy     | Durban Area  |                 | 07/05/2014 | 07/05/2020 | Sales Depar | 60     | Mon    |
|             |                      |              |       | CO000012   | TIA001       | Titan G       | Group           | CPC            |            | Cost   | Per Copy     | Durban Area  |                 | 16/05/2014 | 16/05/2019 | Sales Depar | 60     | Mon    |
|             |                      |              |       | CO0000042  | HOP00        | 1 Hope \      | Vorks (Pty) Ltd | d PRE          |            | Prepa  | aid Contract | Main         |                 | 07/09/2016 | 07/09/2021 | Sales Depar | 60     | Mon    |
| Do          |                      |              |       | CO000050   | HOP00        | 1 Hope \      | Vorks (Pty) Ltd | d CPC          |            | Cost   | Per Copy     | Durban Area  |                 | 23/05/2017 | 23/05/2022 | Sales Depar | 60     | Mon    |
|             |                      |              |       | CO000052   | HOP00        | 1 Hope \      | Vorks (Pty) Ltd | d PRE          |            | Prepa  | aid Contract | Durban Area  |                 | 29/05/2017 | 29/05/2022 | Sales Depar | 60     | Mon    |
|             |                      |              |       | CO000053   | HOP00        | 1 Hope \      | Vorks (Pty) Lta | d CPC          |            | Cost   | Per Copy     | Durban Cen   |                 | 26/07/2017 | 26/07/2022 | Sales Depar | 60     | Mon    |
| Hol         | ld History           |              |       | CO0000071  | HOP00        | 1 Hope \      | Vorks (Pty) Lto | d CPC          |            | Cost   | Per Copy     | Durban Area  | 1144            | 07/03/2018 | 07/03/2023 | Sales Depar | 60     | Mon    |
|             |                      |              |       | CO000072   | HOP00        | 1 Hope \      | Vorks (Pty) Lto | d CPC          |            | Cost   | Per Copy     | Durban Area  | 1234            | 07/03/2018 | 07/03/2023 | Sales Depar | 60     | Mon    |
|             |                      |              |       | CO000073   | HOP00        | 1 Hope \      | Vorks (Pty) Lto | d CPC          |            | Cost   | Per Copy     | Durban Area  |                 | 29/05/2018 | 29/05/2023 |             | 60     | Mon    |
| Su          | snend Histo          | arv          |       | CO000082   | HOP00        | 1 Hope \      | Vorks (Pty) Ltd | d CPC          |            | Cost   | Per Copy     | Durban Area  |                 | 10/09/2019 | 10/09/2024 | Sales Depar | . 60   | Mon    |
|             | openiorino co        |              |       | CO0000049  | HOP00        | 1 Hope \      | Vorks (Pty) Ltd | d CPC          |            | Cost   | Per Copy     | Durban Area  |                 | 16/05/2017 | 16/05/2022 | Sales Depar | 60     | Mon    |
|             |                      |              |       | CO0000079  | HOP00        | 1 Hope \      | Vorks (Pty) Ltd | d CPC          |            | Cost   | Per Copy     | Durban Area  |                 | 18/06/2018 | 18/06/2023 | Sales Depar | 60     | Mon    |
|             |                      |              |       | CO000083   | HOP00        | 1 Hope \      | Vorks (Pty) Ltd | d CPC          |            | Cost   | Per Copy     | Durban Area  |                 | 05/02/2020 | 05/02/2025 | Sales Depar | 60     | Mon    |
|             |                      |              |       | CO000084   | PIN000       | 1 Pink Sh     | noes            | CPC            |            | Cost   | Per Copy     | Hillcrest    |                 | 09/03/2020 | 09/03/2027 | Sales Depar | 60     | Mon    |
| Dura        |                      |              |       | CO000085   | BIG000       | 1 Big Bar     | gains           | CPC            |            | Cost   | Per Copy     | Durban Area  |                 | 16/04/2020 | 16/04/2025 | Sales Depar | 60     | Mon    |
| Proc        | cessing              |              |       | CO000067   | HOP00        | 1 Hope \      | Vorks (Pty) Lto | d CPC          |            | Cost   | Per Copy     | Durban Area  | 1234            | 05/03/2018 | 05/03/2023 |             | 60     | Mon    |
| Inv         | voices<br>edit Notes |              |       | 4          |              |               |                 |                | )          |        |              |              |                 |            |            |             |        | Þ      |

## **SELECT THE CONTRACT**

1. Select the **row** of the **contract** where you wish to print the Contract Settlement report.

# **PRINT CONTRACT SETTLEMENT REPORT**

- 2. Click on the **arrow** icon in the **Print** button.
- 3. From the Print drop-down menu displayed, click on **Contract Set**tlement.

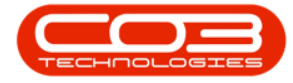

## Print Contract Settlement Report

| • •                      |                |              |              | Contract Listing          | - BPO: Version 2    | .4.0.11 - Exampl | le Company  |                 |            |                | _           |            |
|--------------------------|----------------|--------------|--------------|---------------------------|---------------------|------------------|-------------|-----------------|------------|----------------|-------------|------------|
| Home                     | Equipment / Lo | ocations Cor | ntract Finan | ice / HR. Inventory M     | laintenance / Proje | cts Manufactur   | ing Procure | ment Sales      | Service    | Reporting Uti  | lities —    | ₽ ×        |
|                          |                | 🔯 Save Lay   | out 📲 H      | old 🛛 🚜 Release For A     | pproval             | Durban           | •           | Find Serial No. |            | A 🕋            |             |            |
|                          |                | Workspace    | tes 🔹 😽 Si   | uspend 🛛 🚜 Remove From    | Approval            | Active           | -           |                 |            | 8 -            |             |            |
| Add Edit Del             | ete View       | 🐐 Save Filte | er 📙 R       | elease 🏴 Approve Cont     | ract Contra         | ct 🛞 Refresh     | 1           | Find Contract   | Print Ex   | port Reports   | 2           |            |
| Processing               |                | Format       |              | Status Processin          | g                   | 4                | Current     |                 | Contr      | act Report     |             | $\diamond$ |
| Links                    | # Dra          |              |              |                           |                     |                  | 3           |                 | Perfo      | mance Report   | ///         |            |
| Enter text to search     |                |              |              |                           | 0.1.17              |                  |             |                 | -> Contr   | act Settlement |             |            |
|                          | 1              | ContractNo   | CustomerC    | CustomerName              | ContractType        | ContractTypeD    | Location    | OrderNo         | Com        | any Cottlomont | partment    | Period F   |
| Functions                |                |              |              |                           | HELC.               | alle -           | 1994        | H B C           | Mash       | ine Heree      |             | - ,        |
| Notes                    |                | CO0000006    | OFF001       | Office Supplies Unlimited | CPC                 | Cost Per Copy    | Hillcrest   | 1234            | IVIdCh     | ine Usage      | les Depar   | . 60 1     |
|                          |                | C00000009    | DERUUI       | Derton / Technologies     | CPC                 | Cost Per Copy    | Durban Area |                 | 07/05/2014 | 07/05/2020     | Sales Depar | . 60 1     |
|                          |                | 00000012     | HODOOI       | Hene Werke (Dtu) Ltd      | DDE                 | Cost Per Copy    | Durban Area |                 | 07/00/2014 | 16/05/2019     | Sales Depar | . 60 P     |
| Dogimente                | — <b>ù</b>     | 00000042     | HOP001       | Hope Works (Pty) Ltd      | CRC                 | Cost Par Copy    | Purban Area |                 | 22/05/2017 | 22/05/2022     | Sales Depar | 60 1       |
| Documents                |                | 00000050     | HOP001       | Hope Works (Pty) Ltd      | PRE                 | Prepaid Contract | Durban Area |                 | 29/05/2017 | 29/05/2022     | Sales Depar | 60 1       |
|                          |                | CO0000052    | HOP001       | Hope Works (Pty) Ltd      | CPC                 | Cost Per Conv    | Durban Cen  |                 | 26/07/2017 | 26/07/2022     | Sales Depar | 60 1       |
| and derivery             |                | CO0000071    | HOP001       | Hope Works (Pty) Ltd      | CPC                 | Cost Per Copy    | Durban Area | 1144            | 07/03/2018 | 07/03/2023     | Sales Depar | 60 N       |
| Hold History             |                | CO0000072    | HOP001       | Hope Works (Ptv) Ltd      | CPC                 | Cost Per Copy    | Durban Area | 1234            | 07/03/2018 | 07/03/2023     | Sales Depar | 60 1       |
|                          |                | CO0000073    | HOP001       | Hope Works (Pty) Ltd      | CPC                 | Cost Per Copy    | Durban Area |                 | 29/05/2018 | 29/05/2023     |             | 60 1       |
|                          |                | CO000082     | HOP001       | Hope Works (Pty) Ltd      | CPC                 | Cost Per Copy    | Durban Area |                 | 10/09/2019 | 10/09/2024     | Sales Depar | 60 1       |
| Suspend History          |                | CO0000049    | HOP001       | Hope Works (Pty) Ltd      | CPC                 | Cost Per Copy    | Durban Area |                 | 16/05/2017 | 16/05/2022     | Sales Depar | 60 M       |
|                          |                | CO0000079    | HOP001       | Hope Works (Pty) Ltd      | CPC                 | Cost Per Copy    | Durban Area |                 | 18/06/2018 | 18/06/2023     | Sales Depar | 60 1       |
|                          |                | CO000083     | HOP001       | Hope Works (Pty) Ltd      | CPC                 | Cost Per Copy    | Durban Area |                 | 05/02/2020 | 05/02/2025     | Sales Depar | 60 M       |
|                          |                | CO000084     | PIN0001      | Pink Shoes                | CPC                 | Cost Per Copy    | Hillcrest   |                 | 09/03/2020 | 09/03/2027     | Sales Depar | 60 M       |
|                          |                | CO000085     | BIG0001      | Big Bargains              | CPC                 | Cost Per Copy    | Durban Area |                 | 16/04/2020 | 16/04/2025     | Sales Depar | 60 M       |
| Processing               |                | CO0000067    | HOP001       | Hope Works (Pty) Ltd      | CPC                 | Cost Per Copy    | Durban Area | 1234            | 05/03/2018 | 05/03/2023     |             | 60 N       |
| Invoices<br>Credit Notes | 4 (            |              |              |                           |                     |                  |             |                 |            |                |             | ۴          |

- 1. A Report Generation message box will pop up asking;
  - $^\circ~$  Do you want to print the contract settlement for []?
- 2. Click on **Yes**.

| <b>⊕</b> <i>▼</i>        |      |              |                                    | Contract Listing                                                       | - BPO: Version 2                 | 2.4.0.11 - Exampl  | le Company     |                                  |          |      |                   |              |               |
|--------------------------|------|--------------|------------------------------------|------------------------------------------------------------------------|----------------------------------|--------------------|----------------|----------------------------------|----------|------|-------------------|--------------|---------------|
| Home Equipme             | nt / | Locations Co | ntract Financ                      | e/HR Inventory Ma                                                      | intenance / Proje                | cts Manufactur     | ing Procure    | ment Sales                       | Servi    | ce F | Reporting Utiliti | ies —        | в×            |
| Add Edit Delete Vie      | ew   | Kave Lay     | rout 📲 Ho<br>ces 🕶 🚟 Su<br>er 📑 Re | Id 🚜 Release For Ap<br>spend 🚜 Remove From A<br>lease 📂 Approve Contra | proval<br>Approval<br>act Contra | Durban<br>Active   | •<br>•<br>•    | Find Serial No.<br>Find Contract | Print    | Exp  | ort Reports       |              |               |
| Processing               |      | - Format     | 4                                  | Status Processing                                                      |                                  | 4                  | Current        |                                  | 4        | rint | a Repo a          |              | $\diamond$    |
| Links #                  | D    |              |                                    |                                                                        |                                  |                    |                |                                  |          |      |                   |              |               |
| Enter text to search P   | E    | ContractNo   | CustomerC                          | CustomerName                                                           | ContractType                     | ContractTypeD      | Location       | OrderNo                          | StartD   | ate  | EndDate           | Department   | Period P      |
| Functions                | Ŷ    | #BC          | R B C                              | 8 B C                                                                  | RBC                              | 8 <b>8</b> C       | 88 C           | 8 B C                            | -        |      | =                 | R <b>B</b> C | = я           |
|                          |      | CO000006     | OFF001                             | Office Supplies Unlimited                                              | CPC                              | Cost Per Copy      | Hillcrest      | 1234                             | 15/07/   | 2020 | 17/07/2025        | Sales Depar  | . 60 M        |
| Notes                    |      | CO000009     | DER001                             | Derton / Technologies                                                  | CPC                              | Cost Per Copy      | Durban Area    |                                  | 07/05/   | 2014 | 07/05/2020        | Sales Depar  | 60 M          |
|                          |      | CO0000012    | TIA001                             | Titan Group                                                            | CPC                              | Cost Per Copy      | Durban Area    |                                  | 16/05/   | 2014 | 16/05/2019        | Sales Depar  | . 60 M        |
|                          |      | CO0000042    | HOP001                             | Hope Works (Pty) Ltd                                                   | PRE                              | Prepaid Contract   | Main           |                                  | 07/09/   | 2016 | 07/09/2021        | Sales Depar  | . <u>60</u> M |
| Documents                | Þ    | CO000050     | HOP001                             | Hope Works (Pty) Ltd                                                   | CPC                              | Cost Per Copy      | Durban Area    |                                  | 23/05/   | 2017 | 23/05/2022 -      | Sales Depar  | 60 N          |
|                          |      | CO000052     | HOP001                             | Hope Works (Pty) Ltd                                                   | PRE                              | Prepaid Contract   | Durban Area    |                                  | 29/05/   | 2017 | 29/05/2022        | Sales Depar  | 60 N          |
|                          |      | CO000053     | HOP001                             | Hope Works (Pty) Ltd                                                   | Report Generat                   | tion               |                |                                  | $\times$ | 017  | 26/07/2022        | Sales Depar  | . <u>60</u> № |
| Hold History             |      | CO000071     | HOP001                             | Hope Works (Pty) Ltd                                                   |                                  |                    |                |                                  |          | 018  | 07/03/2023        | Sales Depar  | . <u>60</u> № |
|                          |      | CO000072     | HOP001                             | Hope Works (Pty) Ltd                                                   | Do you want t                    | o print the contra | act settlement | for C000005                      | 02       | 018  | 07/03/2023        | Sales Depar  | . <u>60</u> M |
|                          |      | CO000073     | HOP001                             | Hope Works (Pty) Ltd                                                   |                                  |                    |                |                                  |          | 018  | 29/05/2023        |              | 60 M          |
| Suspend History          |      | CO000082     | HOP001                             | Hope Works (Pty) Ltd                                                   |                                  | _                  |                | -                                |          | 019  | 10/09/2024        | Sales Depar  | . 60 M        |
|                          |      | CO0000049    | HOP001                             | Hope Works (Pty) Ltd                                                   | 2-                               | <b>⊳</b>  [        | <u>Y</u> es    | No                               |          | 017  | 16/05/2022        | Sales Depar  | 60 M          |
|                          |      | CO0000079    | HOP001                             | Hope Works (Pty) Ltd                                                   |                                  |                    |                |                                  | _        | 018  | 18/06/2023        | Sales Depar  | . <u>60</u> M |
|                          |      | CO000083     | HOP001                             | Hope Works (Pty) Ltd                                                   | CPC                              | Cost Per Copy      | Durban Area    |                                  | 05/02/   | 2020 | 05/02/2025        | Sales Depar  | . <u>60</u> M |
|                          |      | CO000084     | PIN0001                            | Pink Shoes                                                             | CPC                              | Cost Per Copy      | Hillcrest      |                                  | 09/03/   | 2020 | 09/03/2027        | Sales Depar  | . 60 M        |
| Processing               |      | CO000085     | BIG0001                            | Big Bargains                                                           | CPC                              | Cost Per Copy      | Durban Area    |                                  | 16/04/   | 2020 | 16/04/2025        | Sales Depar  | . 60 M        |
| Trocessing               |      | CO000067     | HOP001                             | Hope Works (Pty) Ltd                                                   | CPC                              | Cost Per Copy      | Durban Area    | 1234                             | 05/03/   | 2018 | 05/03/2023        |              | 60 M          |
| Invoices<br>Credit Notes | 4    |              |                                    |                                                                        |                                  |                    |                |                                  |          |      |                   |              | ÷             |

Help v2024.5.0.7/1.0 - Pg 4 - Printed: 04/07/2024

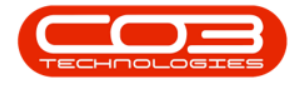

## VIEW CONTRACT SETTLEMENT REPORT

- 1. The **Report Preview** screen will be displayed.
- 2. From here you can **View**, **Print**, **Export** or **Email** the Contract Settlement report.
- 3. **Close** the Report Preview screen when you are done.

| Preview        | 1                                                                                                  | ×              |
|----------------|----------------------------------------------------------------------------------------------------|----------------|
| File View Back |                                                                                                    |                |
|                |                                                                                                    |                |
|                |                                                                                                    |                |
|                | Contract Settlement Assess                                                                         | ed: 09/04/2021 |
| 2              | Example Company                                                                                    |                |
|                | Street No and Road Name PO Box 1234                                                                |                |
|                | City Durban                                                                                        |                |
|                | South Africa South Africa                                                                          |                |
|                | 0000 1234                                                                                          |                |
|                | Reg No.: 0000000asa4521 Fax No.: 031 12 4545                                                       |                |
|                | VAT No.: 0000000 Tel No.: 031 123 4567                                                             |                |
|                | Customer Information                                                                               |                |
|                | Customer : Hope Works (Pty) Ltd Physical Address : Plot 91 Leaf Road                               |                |
|                | Account: HOPOUL LearMills                                                                          |                |
|                | Telephone No.: 031 123 4567 Durban South                                                           |                |
|                | Fax No. : 031 123 4545 South Africa                                                                |                |
|                | Machine Information<br>Model No.: 591020 Serial No.: 1020-10101 Part Desc.: Copier                 |                |
|                | Rental Agreement<br>Start Date : 23-May-17 Contract Period : 60<br>End Date : 23-May-22            |                |
|                | Customer Settlement<br>Interest Rate :                                                             |                |
|                | Fee Description Terms Remaining Initial Capital Monthly Charge Escalation % Month Interest To Date | Settlement     |
|                | Total                                                                                              |                |
|                | Bank Settlement                                                                                    |                |
|                | Fee Description Supplier Finance Amount                                                            | NPV            |
|                | 0                                                                                                  | 0              |
|                | Summary Of Settlement                                                                              | 0              |
|                | Month Interest To Date:                                                                            | 0              |
|                |                                                                                                    |                |
|                | based on Present value of Future Installments Settlement Total:                                    | •              |
| Page 1 of 1    |                                                                                                    | 100% 🖂 🕕 🛨     |

MNU.112.067